| 2025 | /02/25 | 11.42 |
|------|--------|-------|
| 2025 | 102123 | TT'47 |

| Windows 7 to 10 genuine upgrade |  | 3 |
|---------------------------------|--|---|
|---------------------------------|--|---|

## Windows 7 to 10 genuine upgrade

| 1.                                                                                | 7       | 8   |            | (         | 2          | )       |  |  |
|-----------------------------------------------------------------------------------|---------|-----|------------|-----------|------------|---------|--|--|
| 2.                                                                                | (32/64) |     | 10 DVD&USB | - sources | gatherosst | ate.exe |  |  |
| 3.GenuineTicke                                                                    | et.xml  |     | USB        |           |            |         |  |  |
| 4. 1                                                                              |         | ( / | , 32/64)   | 10        |            |         |  |  |
| 5.<br>GenuineTicket.xml<br>C:\ProgramData\Microsoft\Windows\ClipSVC\GenuineTicket |         |     |            |           |            |         |  |  |
| 6. PC                                                                             |         | 가   |            |           |            |         |  |  |
|                                                                                   |         |     |            |           |            |         |  |  |

From: https://atl.kr/dokuwiki/ - **AllThatLinux!** 

Permanent link: https://atl.kr/dokuwiki/doku.php/windows\_7\_to\_10\_genuine\_upgrade

Last update: 2018/01/05 15:44

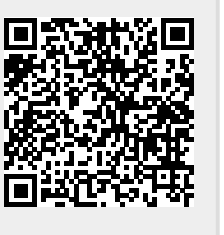